# **TOURNAMENT MANAGEMENT** (DESKTOP BASED ONLY-CHROME)

#### **1. SETUP THE TOURNAMENT**

- 1.1 Log in, On the home page, go to "My Tournament"
- 1.2 NB!! You do not need to create a tournament for each competition. If you have 6 competition for the season, load one tournament, and add ALL your competitions for the season under "Dates and Venues". Also elect one person to create the tournament. He/she may then assign admin rights to those needed.
- 1.3 Click on "+ Add tournament"
  - "Private": tournament creator can view and edit (When it is set on Private you can make sure all the details are correct before publishing you can change this at any stage between private, public and online)
  - "Public" : anglers can view tournament
  - "Online" : anglers can view AND enter competition
  - "Completed": Results will be displayed on weighmasters website and also automatically emailed to entrants
- 1.4 Select the correct template to be used is
- 1.5 Complete all relevant sections and submit.

Rules, Regulations, Organizer/s, Event details can be entered here. –It is always good to have at least one persons name and number displayed here, as people might enter the wrong competition and the tournament creator might want to be contacted.

### **2. EDIT THE TOURNAMENT**

- 2.1 Go to "MY TOURNAMENTS"
- 2.2 Select "EDIT" under tournament which was created
- 2.3 Populate tournament details
- 2.4 Click on the dropdown (Three lines in a block at the top)
- 2.5 Select "Competition Dates and Venues"
- 2.6 Enter dates and venues and submit

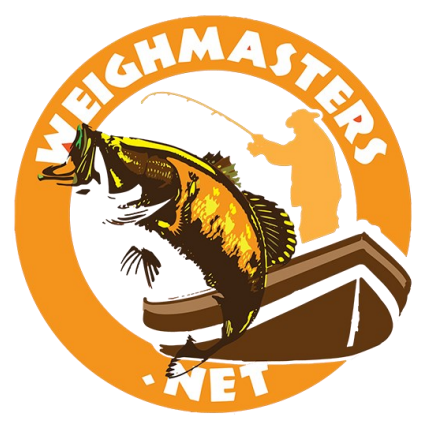

## TOURNAMENT CAN NOW BE SET TO "ONLINE" STATUS

## **TOURNAMENT MANAGEMENT** (DESKTOP BASED ONLY-CHROME)

Once tournament has been created, you must now manage more details.

(Tournament will for example not display anywhere unless competition dates and venues have been added.)

Weighmasters.Net - (2.0.4.03) Results - MyTournaments Leaderboards - Info - Downloads Calendar - Search Gallery

### **Manage Tournaments**

Weighmasters.Net makes it incredibly easy to both schedule and advertise your angling / fishing tournament, as well as manage scoring and the posting of your results to the web.Simply click on your event listed below and update your event details as you need.

| Name                                                  | Country        | Province      | Status  | Tournament | Competitions | Teams | Set Status                      | Email | Cancel | Admins | Entries |
|-------------------------------------------------------|----------------|---------------|---------|------------|--------------|-------|---------------------------------|-------|--------|--------|---------|
| Jacita Bait and Tackle Photo of the Month Competition | 🔚 South Africa | All Provinces | PRIVATE | Edit       | Edit         | Edit  | Private Public Online Completed | Email | Cancel | Edit   | List    |
| SALTBAA - dbb                                         | 🔚 South Africa | Western Cape  | PRIVATE | Edit       | Edit         | Edit  | Private Public Online Completed | Email | Cancel | Edit   | List    |
| TTT Test                                              | 🔚 South Africa | Western Cape  | PRIVATE | Edit       | Edit         | Edit  | Private Public Online Completed | Email | Cancel | Edit   | List    |
| Western Cape SABAA Regionals 2021                     | 🔚 South Africa | Western Cape  | PRIVATE | Edit       | Edit         | Edit  | Private Public Online Completed | Email | Cancel | Edit   | List    |

This screen will appear. Complete and submit. Note that although this is a template, you can make changes.

| Weighmasters.Net - (2.0.4.03) Results - MyTournaments                                                                                                    | Leaderboards - Info - Downloads Calendar - Search Gallery                                                                                                    | Anne Landman <del>~</del>                                                                                                    |
|----------------------------------------------------------------------------------------------------|----------------------------------------------------------------------------------------------------|----------------------------------------------------------------------------------------------------|
| Manage Tournament<br>Tournaments are used to create competitions on the Weigh Station St<br>tournament. Anglers also only enter the tournament once. If you have<br>competitions will not be updated from a sync. | oftware. The results for a tournament can come from the results of one or many competitions a<br>mande changes to the tournament e.g. new anglers entered or you have changed some point:                                                                                                    | dded together. You typically create one Tournament per season and one or many competions from this<br>s you only need to run <b>sync</b> to apply any changes made here to an existing running competition. Completed |
| $\equiv$                                                                                                    |                                                                                                    |                                                                                                    |
| Tournament Name<br>Number of Competitions in this Tournament<br>Best Number of competitions to count<br>Minimum Anglers weighing together<br>Maximum Anglers weighing together<br>Ask for a team name             | Image: Transmission of the second second s | Due to the high amounts of competitions<br>loaded, it is suggested that the<br>tournament name is preceded by "FACET"<br>Eg, ROCK AND SURF –EP 2020/2021".                                                            |
| Record and Release<br>Share on Facebook<br>Download Team Tags in competitions                                                                                                    |                                                                                                    | This will make it easier for the anglers to search and locate.                                                                                                    |

# **TOURNAMENT MANAGEMENT** (DESKTOP BASED ONLY-CHROME)

|                                                                                              | Weighmasters.Net - (2.0.4.03) Results - MyTournaments                                                                                                    |
|----------------------------------------------------------------------------------------------|----------------------------------------------------------------------------------------------------|
|                                                                                              | Manage Tournament                                                                                                    |
|                                                                                              | Tournaments are used to create competitions on the Weigh Station So<br>tournament. Anglers also only enter the tournament once. If you have<br>competitions will not be updated from a sync. |
| HERE ADMINS CAN DELETE ENTRIES<br>WHICH WAS INCORRECTLY MADE,<br>ADJUST CATEGORIES AND TEAMS | Update Team Details<br>Preview Tournament Information                                                                                                    |
| PREPOLUTED –ADDITIONS CAN BE<br>MADE                                                         | Species Points<br>Competition Dates and Venues                                                                                                    |
| VIEW ENTRIES                                                                                 | Rerun GP Calculation                                                                                                    |
|                                                                                              | Fix Completed Competitions                                                                                                    |
|                                                                                              |                                                                                                    |
| Weighmasters.Net - (2.0.4.03) Results - MyTournaments                                        | : Leaderboards 🖌 Info 👻 Downloads Calendar 👻 Search Gallery                                                                                                    |

Anne Landman

### **Competition Dates and Venues**

Add

Enter the venues, dates, start and end times for your competitions here. You can also add notes e.g. "We meet on the slipway". Dates and venues will automatically be added to the Weighmasters.Net National Calendar.BE CAREFUL. Clicking Delete or Complete will not ask for confirmation.

| Date         | yyyy/mm/dd              | Ö |
|--------------|-------------------------|---|
| Venue        | Competition Venue       |   |
| Start Time   | 07:00                   | 0 |
| End Time     | 16:00                   | 0 |
| Notes        | Meet you on the slipway |   |
|              |                         |   |
|              |                         |   |
|              |                         | / |
| Cut Off Date | yyyy/mm/dd              |   |

All leagues/club comps for the season can be entered here (*Do not create a tournament / competition*)

Cut-off date is for example when the waters are closed for fishing before a competition. If no date entered a default date will be automatically used

The competition dates and venues must be pre-loaded for the tournament to appear on the website as well as the app

# **ADDITIONAL DETAIL**

#### **TOURNAMENT ADMIN RIGHTS**

- 1. Go to "MY TOURNAMENTS"
- 2. Select "EDIT" under "Admins"
- 3. Populate details
- 4. Select "Invite"

Weighmasters.Net - (2.0.4.03) Results - MyTournaments Leaderboards - Info - Downloads Calendar - Search Gallery

#### Anne Landman

### **Manage Tournaments**

Weighmasters.Net makes it incredibly easy to both schedule and advertise your angling / fishing tournament, as well as manage scoring and the posting of your results to the web.Simply click on your event listed below and update your event details as you need.

#### **My Private Tournaments**

| Nan   | ne                                               | Country        | Province      | Status  | Tournament | Competitions | Teams | Set Status                      | Email | Cancel | Admin | s Entries |
|-------|--------------------------------------------------|----------------|---------------|---------|------------|--------------|-------|---------------------------------|-------|--------|-------|-----------|
| Jacit | a Bait and Tackle Photo of the Month Competition | 🔚 South Africa | All Provinces | PRIVATE | Edit       | Edit         | Edit  | Private Public Online Completed | Email | Cancel | Edit  | List      |
| SALT  | FBAA - dbb                                       | 💹 South Africa | Western Cape  | PRIVATE | Edit       | Edit         | Edit  | Private Public Online Completed | Email | Cancel | Edit  | List      |
| TTT   | Test                                             | 🔚 South Africa | Western Cape  | PRIVATE | Edit       | Edit         | Edit  | Private Public Online Completed | Email | Cancel | Edit  | List      |
| Wes   | tern Cape SABAA Regionals 2021                   | 🔚 South Africa | Western Cape  | PRIVATE | Edit       | Edit         | Edit  | Private Public Online Completed | Email | Cancel | Edit  | List      |

+ Add Tournament

| Weighmasters.Net - (2.0.4.03) Results - MyTourn                                                  | naments Leaderboards - Info - | Downloads Calendar - Search Gallery | s 1                                                                                           |   | A                                                                                                    | nne Landman <del>-</del> |                                  |
|--------------------------------------------------------------------------------------------------|-------------------------------|-------------------------------------|-----------------------------------------------------------------------------------------------|---|----------------------------------------------------------------------------------------------------|--------------------------|----------------------------------|
| Invite Administrators to TTT Test EMAIL Please use the email address of the angler. They must be | registered on Weighmasters    |                                     | TITLE<br>Administrator                                                                        | ~ | DIVISION ACCESS                                                                                                    | TA i FILTER              |                                  |
| Invite                                                                                           |                               |                                     | Administrator<br>Captian<br>Manager<br>Tournament Referee<br>Tournament Director              |   | ** Full Admin **<br>Blue Ray Angling Club<br>False Bay Angling Club<br>Four Oceans Angling Club<br>Goodwood Angling Club |                          |                                  |
| Current Administrators<br>NAME EMAIL                                                             | TITLE                         | DIVISION ACCESS                     | Tournament Secratary<br>Tournament Safety Officer<br>Tournament Safety Officer<br>Weighmaster |   | Police Angling Club<br>Two Oceans Angling Club<br>Tygerberg Rock & Surf                                                  | G FILTER                 | e <sup>®</sup> Delete<br>∉Delete |

#### "Division Access" info is received from the main tournament management page under "TEAMS" column

Teams False Bay Angling Club Tygerberg Rock & Surf

Two Oceans Angling Club

Blue Ray Angling Club

Four Oceans Angling Club

Goodwood Angling Club

Police Angling Club

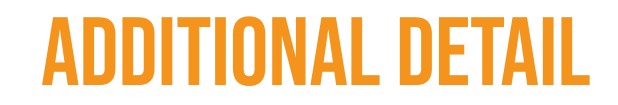

### POINT ALLOCATION—default template, may be changed

| Weighstation Parameters             |           |                                                                                     |
|-------------------------------------|-----------|-------------------------------------------------------------------------------------|
| Points for Short Fish               | 0         |                                                                                     |
| Points for Dead Fish                | 0         |                                                                                     |
| Measure Type                        | Weight 🗸  |                                                                                     |
| Points for Measure Type             | 1         |                                                                                     |
| Bag Penalty Points                  | 0         | AMOUNT OF FISH – CAN BE CHANGED                                                     |
| Bag Size                            | 100       | DEFAULT IS 100 FISH                                                                 |
| Grand Prix Points                   |           |                                                                                     |
| Grand Prix Type                     | Normal 🗸  |                                                                                     |
| Grand Prix Minimum                  | 0         | _                                                                                   |
| Grand Prix Maximum                  | 200       | GRAND PRIX POINTS COUNTING FROM 100 DOWN, IRRESPECTIVE IF THERE IS ONLY 20 ANGLERS. |
| Grand Prix Tie Rule                 | Same 🗸    |                                                                                     |
| Grand Prix Point Intervals          | [1,200,1] |                                                                                     |
| Reset Grand Prix Points on Category | No 🗸      | YES: CATEGORY RESULTS (L,S,V,J) WILL BE DISPLAYED SEPERATELY                        |
| Grand Prix Penalty Points           | 0         | NO: ALL CATEGORIES' RESULTS WILL BE DISPLAYED TOGETHER                              |
| Attendance and No Fish Bonus        |           |                                                                                     |
| No Fish Bonus Type                  | None 🗸    |                                                                                     |
| No Fish Bonus Points                | 0         |                                                                                     |
| Attendance Bonus                    | 25        | BLANK POINTS AWARDED                                                                |

# **ADDITIONAL DETAIL**

### GROUPS

#### GROUPS CAN BE CREATED AS COMMUNICATION MEDIUM. ACCEPT, DECLINE OR LEAVE. ADMIN CAN ADD/REMOVE MEMBERS

| Weighmasters.Net - (2.0.4.03) Results - M                                                                                                    | lyTournaments                                  |                                    | - Info - Do                                             | wnloads    | Calendar • Search Gallery Admin •                                                                  |                                                                |                                                                                                    |                             |
|----------------------------------------------------------------------------------------------------|------------------------------------------------|------------------------------------|---------------------------------------------------------|------------|----------------------------------------------------------------------------------------------------|----------------------------------------------------------------|----------------------------------------------------------------------------------------------------|-----------------------------|
| My Groups<br>Groups are used to create hierarchal structures like clu<br>or a specific group level. Groups can also be linked to<br>anglers who took part in the tournament over many ye | bs, chapters, pro<br>tournaments to a<br>ears. | vinces and cou<br>allow tour organ | Articles<br>Groups<br>Advertise<br>Help<br>his<br>About |            | isy tools to view thesehierarchal structures bo<br>cate with allparticipants in that tournament or | th up and down. It also makes<br>anglers who took part in a sp | it easy for group administrators to communicate with group members on a g<br>ecific tournament over many years. In other words you can easily sendentry fo | jenerallevel<br>orms to all |
| Name                                                                                                    | Country                                        | Province                           | Group ID                                                | Members    | View                                                                                               | Public                                                         | Admin                                                                                                    | Leave                       |
| SABAA                                                                                                    | 🔚 South Africa                                 |                                    | 203-908-609                                             | 2          |                                                                                                    | Pinvite Members Pinvite Groups                                 | #Members #Send Message #Delete #Questions                                                                                                    | e⁰Leave                     |
| SABAA Non-Competitive Anglers                                                                                                    | 🔚 South Africa                                 |                                    | 620-545-326                                             | 1          |                                                                                                    |                                                                | #Members #Send Message #Delete #Questions                                                                                                    |                             |
| Western Cape Shore Angling (WCSAA)                                                                                                    | 🔚 South Africa                                 | Western Cape                       | 455-914-183                                             | 127        | PChart PAffiliates PDetailsPMembership Card                                                        | Invite Members ≠Invite Groups                                  |                                                                                                    |                             |
| + Add Group My Invites Invited By Email To Join This Group Weigh Matters bulkneek@gmail.com SASAA South Africa Shop                                                                      | e Angling Association                          | Group Description                  | <b>n</b><br>ca Shore Angling As                         | ssociation | Invite To<br>This Group - Western Cape Shore Angling (WCSAA)                                       | Option #Accept #Decline #Block                                 |                                                                                                    |                             |
| Weigh Masters bulshoek@gmail.com                                                                                                    | e Angling Association                          | SASAA South Afri                   | ca Shore Angling As                                     | ssociation | This Group - Gauteng North Shore Angling Association (GNSA                                         | A) #Accept #Decline #Block                                     |                                                                                                    |                             |

| Weighmasters.Net - (2.0.4.03)    |    | MyTournaments |  |
|----------------------------------|----|---------------|--|
| Create New Gro                   | up |               |  |
| Name                             |    |               |  |
| You must enter a group name      |    |               |  |
| Description                      |    |               |  |
|                                  |    |               |  |
|                                  |    |               |  |
|                                  |    |               |  |
| Country                          |    |               |  |
| South Africa                     | ~  |               |  |
| Default Province                 |    |               |  |
| You can enter a default province |    |               |  |
| Is this a public group 🗹         |    |               |  |
|                                  |    |               |  |

#### Group Members - SALTBAA COASTAL

| NAME          | EMAIL              | TELEPHONE  | POSITION          | ADMIN | DETAILS |
|---------------|--------------------|------------|-------------------|-------|---------|
| Weigh Masters | bulshoek@gmail.com | 0215924033 | Great White Shark | 1     | Edit    |
| weign wasters | busnoek@gmail.com  | 0215924055 | Great White Shark |       | COIL    |
| Submit        |                    |            |                   |       |         |

# **ADDITIONAL DETAIL**

#### **YOUTUBE EXAMPLES**

#### Part 1: How to create a tournament on Weighmasters

https://www.youtube.com/watch?v=7f1ESOJla8Q&t=14s&ab\_channel=Weighmasters

#### Part 2: How to Competitions and Species

https://www.youtube.com/watch?v=M2zAwXprhHA&t=40s&ab\_channel=Weighmasters

### Using the Weighmasters App like the Weigh Station Software

https://www.youtube.com/watch?v=5H65ADs0VBE&t=5s&ab\_channel=Weighmasters

### Using "Dependants" in Weighmasters

https://www.youtube.com/watch?v=IJRmudhH8yo&ab\_channel=Weighmasters